# 와이파이 콘센트 DST-WIFI-CSR1 제품 사용 설명서 v.1.0

제조사 : ㈜디에스텍 모델명 : DST-WIFI-CSR1

#### 가. 개요

- 1. 소개
  - ▶ 본 제품은 원격제어 기능을 가지는 콘센트로서, 가정이나 사무실 등에
     서 원격제어를 통해 전원을 공급/차단하기위해 사용할 수 있습니다.
  - ► 콘센트 제어 방식에는 제어 스위치를 통한 방식과 통신을 통한 방식
     이 있습니다.
  - ▶ 원격제어를 위한 통신으로 WIFI를 이용합니다.
  - ▶ 콘센트의 동작 상황을 나타내기 위한 총 LED가이 배치되어 있고, 제 품이 위치된 현장에서의 제어를 위해 제어 버튼이 있습니다.

#### 2. 사용 효과

▶ 원격에서 온/오프 동작 및 부하의 ON/OFF 상태와 부하에 걸리는 전력 량을 모니터링하여, 본 제품의 동작 여부를 실시간으로 파악할 수 있습 니다.

- 3. 기능 및 성능
  - ▶ 와이파이 콘센트는 구동 장치인 릴레이를 기반으로 원격 제어
  - ▶ 전력량 모니터링으로 본 제품의 동작 여부를 실시간 감시
  - ▶ 전면에 배치된 LED로 콘센트 동작 상태 확인

#### 나. 와이파이 설정 방법

1. 제품 외관

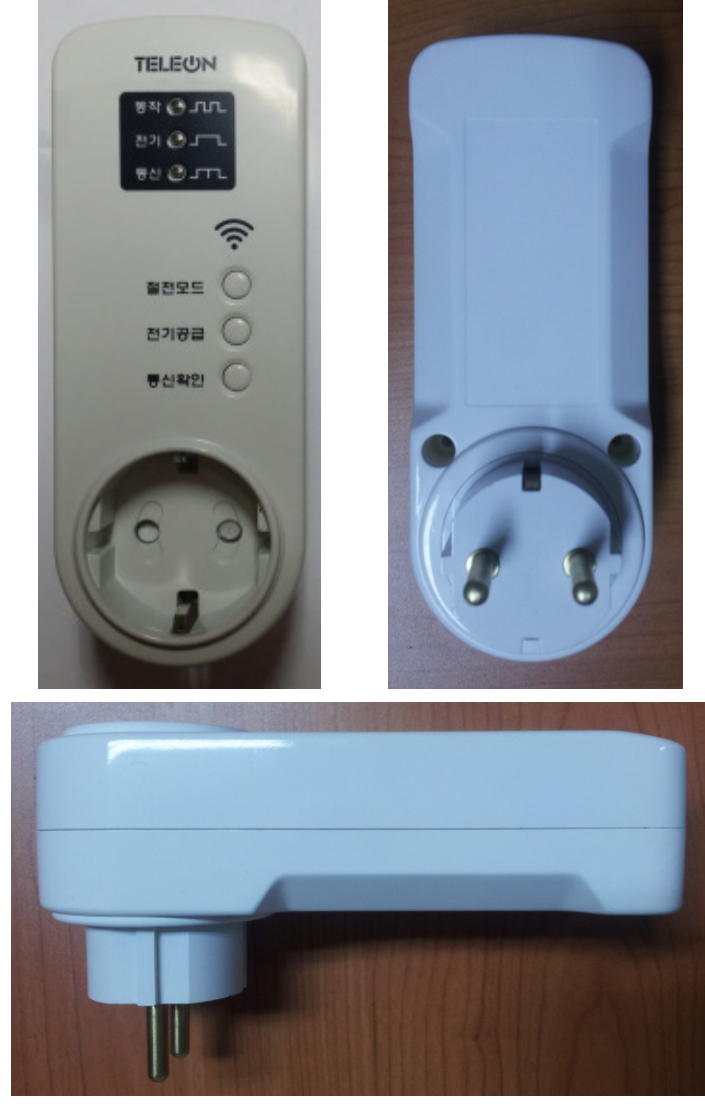

그림 1 : 제품 전면, 후면 및 측면

- 2. 제품 사양
  - ► 제품크기 : 55mm x 142mm x 60mm
  - ▶ 입력정격 : AC220V, 60Hz
  - ▶ 부하 용량 : 2200₩(220V, 60Hz 기준)

- 3. 버튼 조작 및 LED 표시
  - A. 버튼 설명

| 버튼명  | 기능                       |  |  |  |
|------|--------------------------|--|--|--|
| 전기공급 | RELAY on/off             |  |  |  |
| 통신확인 | 한번 누르면 : 서버와 접속 시 toggle |  |  |  |

- 표 1 : 버튼 기능 설명
- B. LED 표시 설명

| LED명 | 동작 설명                                                            |  |  |  |
|------|------------------------------------------------------------------|--|--|--|
| 동작   | 1초 간격 toggle : 정상 동작                                             |  |  |  |
| 전기   | ON : RELAY on<br>OFF : RELAY off                                 |  |  |  |
| 통신   | ON : WIFI 연결 성공<br>OFF : WIFI 연결 실패<br>Toggle : 서버와의 통신이 이루어진 경우 |  |  |  |
|      |                                                                  |  |  |  |

표 2 : LED 표시 동작 설명

- 4. 와이파이 네트워크 연결
  - 기본 네트워크 이름(SSID)는 USR-WP1 이고 네트워크 보안 키는 123456789 입니다. USR-WP1 에 연결하여 DHCP 로 IP 를 할당받습니다.

| 현재 연결되어 있는 대상:<br>USR-WP1<br>인터넷에 연결되어 있지 않음 | <del>4</del> 9    | *   | V 네트워크에 연결                                       |
|----------------------------------------------|-------------------|-----|--------------------------------------------------|
| 무선 네트워크 연결 3<br>USR-WP1 연결됨<br>DSTEK         | ^<br>الله<br>الله | III | 네트워크 보안 키 입력<br>보안키(S): 123456789<br>- 문자 숨기기(H) |
| ollehWiFi<br>네트워크 및 공유 센터 열기                 | 311               |     | <u>확인</u> 취소                                     |

그림 2 : 제품의 와이파이 네트워크에 연결

- 2) 가정/사무실 공유기 연동
  - 10.10.100.254 주소에 접속하여 id 는 admin 비밀번호는 admin 을 입력하고 확인버튼을 클릭합니다.

| ( ) ( ) ( ) ( ) ( ) ( ) ( ) ( ) ( ) ( )                                 |  |  |  |  |  |
|-------------------------------------------------------------------------|--|--|--|--|--|
| 파일(F) 편집(E) 보기(V) 즐겨찾기(A) 도구(T) 도움말(H)                                  |  |  |  |  |  |
| Windows 보안                                                              |  |  |  |  |  |
| USER LOGIN의 서버 10.10.100.254을(를) 사용하려면 사용자 이름과 암<br>호가 필요합니다.           |  |  |  |  |  |
| 경고: 이 서버에서 안전하지 않은 방법(보안 연결 없이 기본 인증)으로 사<br>용자 이름과 암호를 보내도록 요청하고 있습니다. |  |  |  |  |  |
| admin<br>ICCCCC<br>IV 내 자격 증명 기억                                        |  |  |  |  |  |
| 확인 취소                                                                   |  |  |  |  |  |

그림 3 : 제품의 내장 웹페이지 로긴

- 가정/사무실 공유기 연동(STA Setting)

STA Setting 화면에서 스캔 버튼을 클릭하면 주변에 신호가 잡히는 와이파이 목록이 나오는 데 이중에서 소지하고 있는 공유기의 SSID를 선택하고 OK 버튼을 클릭합니다.

| DSTEK            | Scan                                                                                                    |
|------------------|----------------------------------------------------------------------------------------------------|
| WPA2PSK          |                                                                                                    |
| AES 💌            |                                                                                                    |
| Show passwords   |                                                                                                    |
| Disable 💌        |                                                                                                    |
| 192. 168. 0. 22  |                                                                                                    |
| 255. 255. 255. 0 |                                                                                                    |
| 192. 168. 0. 1   |                                                                                                    |
| 203. 248. 252. 2 |                                                                                                    |
|                  | Save                                                                                                    |
|                  | DSTEK WPA2PSK AES Show passwords Disable 192. 168. 0. 22 255. 255. 255. 0 192. 168. 0. 1 203. 248. 252. 2 |

| SSID       | BSSID             | RSSI | Channe |
|------------|-------------------|------|--------|
| DSTEK      | 8:10:75:E:54:DA   | 76   | 6      |
| ollehWiFi  | 0:9:B4:63:25:6E   | 52   | 1      |
| ollehWiFi  | 2:9:B4:63:25:6E   | 52   | 1      |
| FON        | 12:9:B4:63:25:6E  | 52   | 1      |
| donggok    | 0:8:9F:7C:CF:F4   | 35   | 1      |
|            | 0:26:66:66:13:48  | 86   | 1      |
|            | 2:27:1C:7B:11:13  | 35   | 1      |
| leecap_ap  | 64:E5:99:41:A0:2C | 0    | 7      |
| nao_public | 66:E5:99:BB:1:47  | 4    | 8      |
| portthru   | 2:E0:B5:3F:BF:95  | 28   | 10     |
| METRO3     | 64:E5:99:7B:F1:C4 | 0    | 11     |
|            | [                 | OK R | efresh |

그림 4 : 주변 공유기 검색 및 연동

## - 제품의 AP Setting

| Wireless AP Setting<br>Network Mode             | 11bgn            | •       |
|-------------------------------------------------|------------------|---------|
| Network Name(SSID)                              | USR-WP1          |         |
| Module MAC Address                              | D8B04            | CE01FCD |
| Select Channel                                  | 2412MHz (channe) | 1 1) 💌  |
|                                                 |                  | Save    |
| Wireless AP Security Setting<br>Encryption Mode | Disable          | •       |
|                                                 | (                | Save    |
| Network Parameters Setting                      |                  |         |
| IP Address (DHCP Gateway Setting)               | 10. 10. 100. 254 |         |
| Subnet Mask                                     | 255. 255. 255. 0 |         |
| DHCP Server                                     | Enable           | •       |
|                                                 |                  | Save    |

그림 5 : 콘센트에 내장된 AP 설정

### - 제품의 설정된 상태 확인

| MID            |                 | USR-WP1       |  |  |
|----------------|-----------------|---------------|--|--|
| Soft           | ware Version    | V1.0.04a      |  |  |
| WiFi Work Mode |                 | APSTA         |  |  |
| AP n           | node            |               |  |  |
|                | SSID            | USR-WP1       |  |  |
|                | IP Address      | 10.10.100.254 |  |  |
|                | MAC Address     | D8B04CE01FCD  |  |  |
| STA            | Mode            |               |  |  |
|                | Router SSID     | DSTEK         |  |  |
|                | Signal Strength | 76%           |  |  |
|                | IP Address      | 192.168.0.22  |  |  |
|                | MAC Address     | D8B04CE01FCC  |  |  |
|                |                 |               |  |  |

그림 6 : 제품의 설정 상태 확인

# 고객센터 070-4009-1289